# Salesforce

Available

(i) Client Integration - VoIPcube client mandatory

### Introduction

User will get a pop-up on incoming calls

- Can make a note directly from the popup
- deeplink to contact page in salesforce
- (optional) auto-open deeplink to contact page
- Option to directly create a contact when no match is found

## Configuration

The Salesforce koppeling works with Oauth2.0. This means that users will log in with their own credentials. VolPcube will automatically present the login screen when required.

A one-time configuration in Salesforce is needed.

Get administration rights in the Salesforce account, or let the salesforce administrator execute the steps below).

• Go to Setup > Apps > App Manager

| Setup                                                               | Home             | Object M | lanager 🦄 |
|---------------------------------------------------------------------|------------------|----------|-----------|
| Service Setup Assistan<br>Multi-Factor Authentic<br>Release Updates | t<br>ation Assis | ;tant    |           |
| Lightning Experience T<br>Assistant<br>New Salesforce Mobile        | ransition        | kStart   | 28 items  |
| Lightning Usage<br>Optimizer                                        |                  |          | 1         |
| ADMINISTRATION                                                      |                  |          | 3         |
| > Data<br>> Email                                                   |                  |          | 5         |
| PLATFORM TOOLS                                                      |                  |          | 7<br>8    |
| App Manager                                                         |                  |          | 9<br>10   |

#### • Top right click 'New Connected App'

\_

|        | SETUP<br>Lightning Exp      | erience App Mana                | ager                                                                                                    | Nev              | v Lightning App Ne  | w Connect | ted |
|--------|-----------------------------|---------------------------------|----------------------------------------------------------------------------------------------------|------------------|---------------------|-----------|-----|
| 28 ite | ms • Sorted by App Name • f | iltered by All appmenuitems - 1 | abSet Type                                                                                                    |                  |                     |           |     |
|        | App Name † 🛛 🗸              | Developer Name $~~ \lor$        | Description                                                                                                    | ∠ Last Modifi ∨  | Арр Туре 🗸 🗸        | Vi V      | ,   |
| 1      | All Tabs                    | AllTabSet                       |                                                                                                    | 18-03-2022 20:07 | Classic             |           |     |
| 2      | Analytics Studio            | Insights                        | Build Tableau CRM dashboards and apps                                                                                                    | 18-03-2022 20:07 | Classic             | ~         |     |
| 3      | Ant Migration Tool          | Forcecom_Migration_Tool         | The Force.com Migration Tool is a Java/Ant-based command-line utility for moving metadata between a local directory and a Salesforce organization. | 21-03-2022 10:29 | Connected (Managed) |           |     |
| 4      | App Launcher                | AppLauncher                     | App Launcher tabs                                                                                                    | 18-03-2022 20:07 | Classic             | ~         |     |
|        | Della Coloriana             | LinhtningDalt                   | Discourse and measure business solutions designed for your industry                                                                                | 10.02.2022.20:00 | Linhtaina           |           |     |

• Enter the mandatory fields. E.g.

| Connected App Name | Dstny VolPcube   | 1 |
|--------------------|------------------|---|
| API Name           | Dstny_VolPcube   |   |
| Contact Email      | support@dstny.nl |   |

- At the API section API. click on 'Enable OAuth settings'.
  - for callback url enter the following https://voipcube.nl/authorize
  - for scopes choose: Manage user data via APIs (api) + Perform requests at any time (refresh\_token, offline\_access)
  - Check require secret for web server flow
  - Check require secret for refresh token flow

| API (Enable OAuth Settings)           |                                                                                                    |                                                                                                    |
|---------------------------------------|----------------------------------------------------------------------------------------------------|----------------------------------------------------------------------------------------------------|
| Enable OAuth Settings                 |                                                                                                    |                                                                                                    |
| Enable for Device Flow                |                                                                                                    |                                                                                                    |
| Callback URL®                         | https://voipcube.nl/authorize                                                                                                    |                                                                                                    |
|                                       | 1                                                                                                    |                                                                                                    |
| Use digital signatures                |                                                                                                    |                                                                                                    |
| Selected OAuth Scopes                 | Available OAuth Scopes                                                                                                    | Selected OAuth Scopes                                                                                            |
|                                       | Access Analytics REST API Charts Geodata resources (eclair_api)<br>Access Analytics REST API resources (wave_api)<br>Access Connect REST API resources (charter_api)<br>Access Lightning applications (lightning)<br>Access Visualforce applications (visualforce)<br>Access charbot services (charbot_api)<br>Access content resources (content)<br>Access content resources (content)<br>Access the identity URL service (id, profile, email, address, phone)<br>Access unique user identifiers (openid) | Manage user data via APIs (api)<br>Perform requests at any time (refresh_token, offline_access)<br>Add<br>Remove |
| Require Secret for Web Server Flow    |                                                                                                    |                                                                                                    |
| Require Secret for Refresh Token Flow |                                                                                                    |                                                                                                    |
| Introspect All Tokenso                |                                                                                                    |                                                                                                    |
| Configure ID Token 🖗                  |                                                                                                    |                                                                                                    |
| Enable Asset Tokens                   |                                                                                                    |                                                                                                    |
| Enable Single Logout                  | 0                                                                                                    |                                                                                                    |

- Leave the other options unmarked and press 'save'
- After saving you can see the consumer key + consumer secret. Make sure to store these.

| Changes can take up to 10 minutes to take effect. Dele | Edit Dele<br>sting a parent org also deletes all connected apps with C                     | te Manage<br>Auth settings enabled.        |                                    |                                                                          |  |  |
|--------------------------------------------------------|--------------------------------------------------------------------------------------------|--------------------------------------------|------------------------------------|--------------------------------------------------------------------------|--|--|
|                                                        | Version                                                                                    | 1.0                                        |                                    |                                                                          |  |  |
|                                                        | API Name                                                                                   | Dstny_VolPcube                             |                                    |                                                                          |  |  |
|                                                        | Created Date                                                                               | 18-03-2022 21:16                           |                                    |                                                                          |  |  |
|                                                        |                                                                                            | By: Menno Janssen                          |                                    |                                                                          |  |  |
| 47                                                     | Contact Email                                                                              | menno.janssen@dstny.nl                     |                                    |                                                                          |  |  |
|                                                        | Contact Phone                                                                              | +31880551615                               |                                    |                                                                          |  |  |
|                                                        | Last Modified Date                                                                         | 21-03-2022 15:04                           |                                    |                                                                          |  |  |
|                                                        |                                                                                            | By: Menno Janssen                          |                                    |                                                                          |  |  |
|                                                        | Description                                                                                |                                            |                                    |                                                                          |  |  |
|                                                        | Info URL                                                                                   |                                            |                                    |                                                                          |  |  |
| ▼ API (Enable OAuth Settings)                          |                                                                                            |                                            |                                    |                                                                          |  |  |
| Consumer Key                                           | 3MVG9t0sl2P.pByoDrBXAOzbUkDo8rj6e8paePKypYI0<br>Copy                                       | CIQaJ13KguXb8V2hiFrZvGymPm_huAYfcLwD01iyPw | Consumer Secret                    | B0E9134FA82CA59527850F2A0EFF503E0BCE634B60F72E4A4D3786F923CB7A49<br>Copy |  |  |
| Selected OAuth Scopes                                  | Manage user data via APIs (api)<br>Perform requests at any time (refresh_token, offline_ar | ccess)                                     | Callback URL                       | https://voipcube.nl/authorize                                            |  |  |
| Enable for Device Flow                                 |                                                                                            |                                            | Require Secret for Web Server Flow |                                                                          |  |  |

• Go to Setup > Apps > Connected Apps > Manage Connected Apps

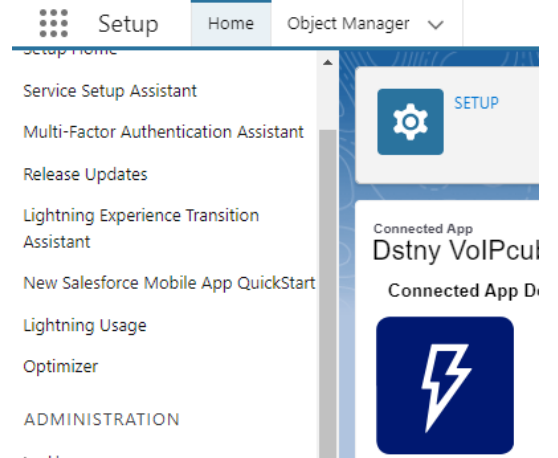

- Click on the connected app you just created and click 'edit policies'
  Data
  System Info
- Adapt the configuration with the options provided below:
  - Permitted Users > All users may self authorize
  - → Appimeout Value > 24 hours
  - Refresh Token Policy > expire terms token if not used for 10 days

| ₽<br>₽                     |                                        |                              | Version 1<br>Description               |                                 |            |
|----------------------------|----------------------------------------|------------------------------|----------------------------------------|---------------------------------|------------|
| sic Information            |                                        |                              |                                        |                                 | = Required |
|                            | Start URL                              | <u> </u>                     | Mobile Start URL                       | 1                               |            |
| Auth Policies              |                                        |                              |                                        |                                 |            |
| Er                         | Permitted Users<br>nable Single Logout | All users may self-authorize | IP Relaxation<br>Refresh Token Policy: | Enforce IP restrictions         |            |
| ssion Policies             |                                        |                              |                                        |                                 |            |
|                            | Timeout Value                          | 24 hours v                   |                                        | High assurance session required |            |
| stom Connected App Hand    | ller                                   |                              |                                        |                                 |            |
|                            | Apex Plugin Class<br>Run As            | 1 2 a                        |                                        |                                 |            |
| ser Provisioning Settings  |                                        |                              |                                        |                                 |            |
| Enable User Provisioning 1 |                                        |                              |                                        |                                 |            |
|                            |                                        | Save                         |                                        |                                 |            |
|                            |                                        |                              |                                        |                                 |            |

- Click Save.
- Lastly we need the Salesforce domain of the customer. You can find this in the URL. See below example where the domain is between https:// and .lightning.so for this example destinybv-dev-ed

https://destinybv-dev-ed.lightning.force.com/lightning/r/Contact/0037Q000007CLL8QAO/view

• We now have all the info to configure salesforce\

#### Assignment